## spermidineLIFE®

## Abo Bestellung

Die folgenden Seiten beschreiben, wie Du Dein neues **spermidine**LIFE<sup>®</sup> Abo abschließen kannst.

spermidineLIFE | Gesunde Zellen × + \_ 0  $\leftarrow$  C  $\bigcirc$  https://spermidinelife.com A" to £≡ Ē #EN Q 온 🍰 spermidineLIFE Produkte v Wissenschaft v Longevity Labs+ v Blogs Social Media v Bleib so jung wie ATION Du Dich fühlst. spermidine [[FF]" Mehr erfahren 1<sup>ST</sup> PLACE 2020 MOST INNOVATIVE Das<mark>inno</mark>vativste Produkt 0 Spermidin - Das wissenschaftliche Geheimnis für ein langes und gesundes Leben! Spermidin ist ein Polyamin, welches in fast jeder Körperzelle vorkommt. Spermidin aktiviert die Zellerneuerung und sorgt so für die Aufrechterhaltung Deiner

Auf unserer Website <u>www.spermidinelife.com</u> im Menü unter **Produkte** auf das gewünschte Produkt klicken.

Jetzt Online kaufen anklicken um auf die Shopseite zu gelangen.

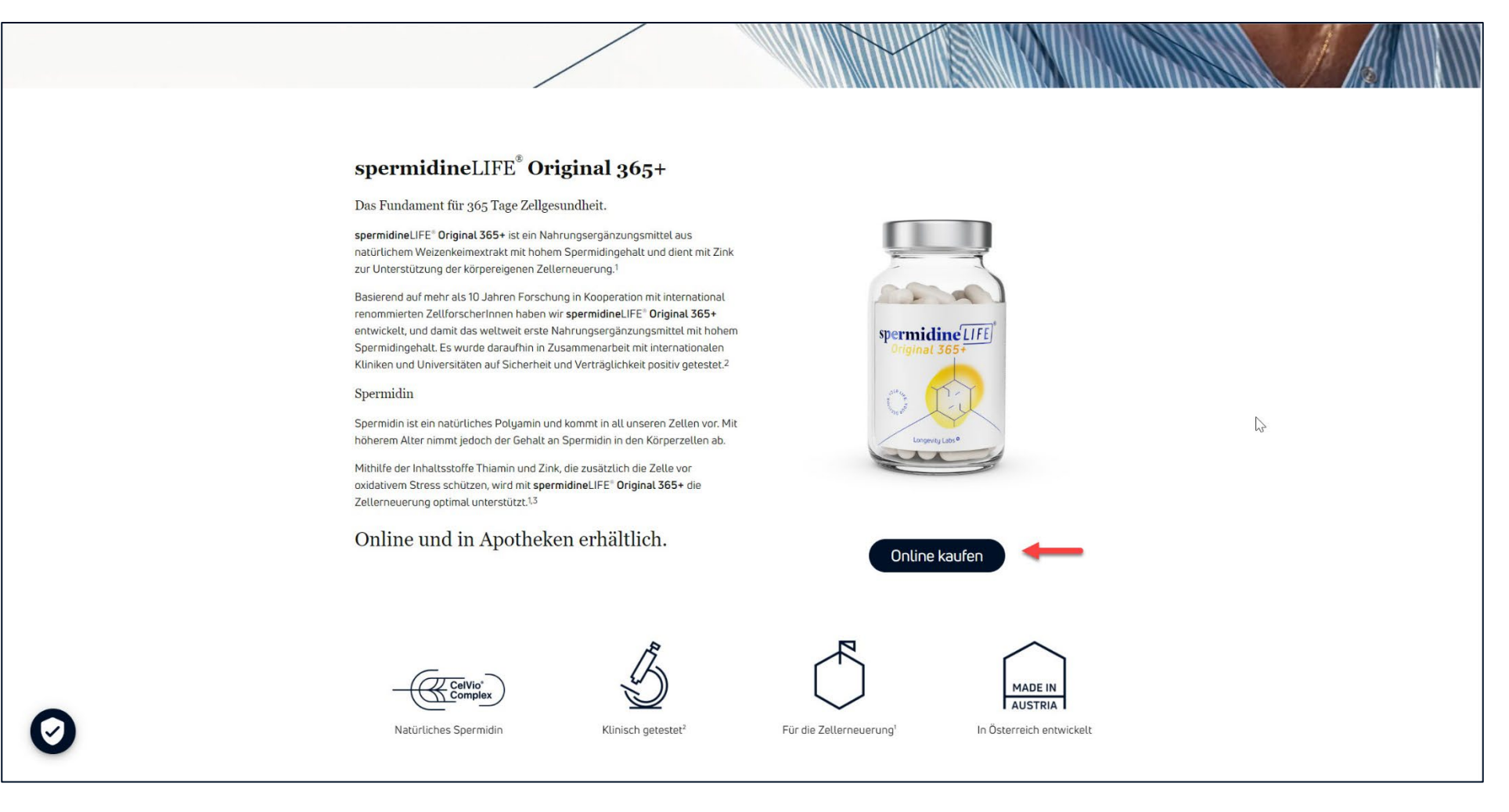

Auf der Shopseite hast Du nun die Möglichkeit Dein Produkt im Sparbo auszuwählen und in den Warenkorb zu legen.

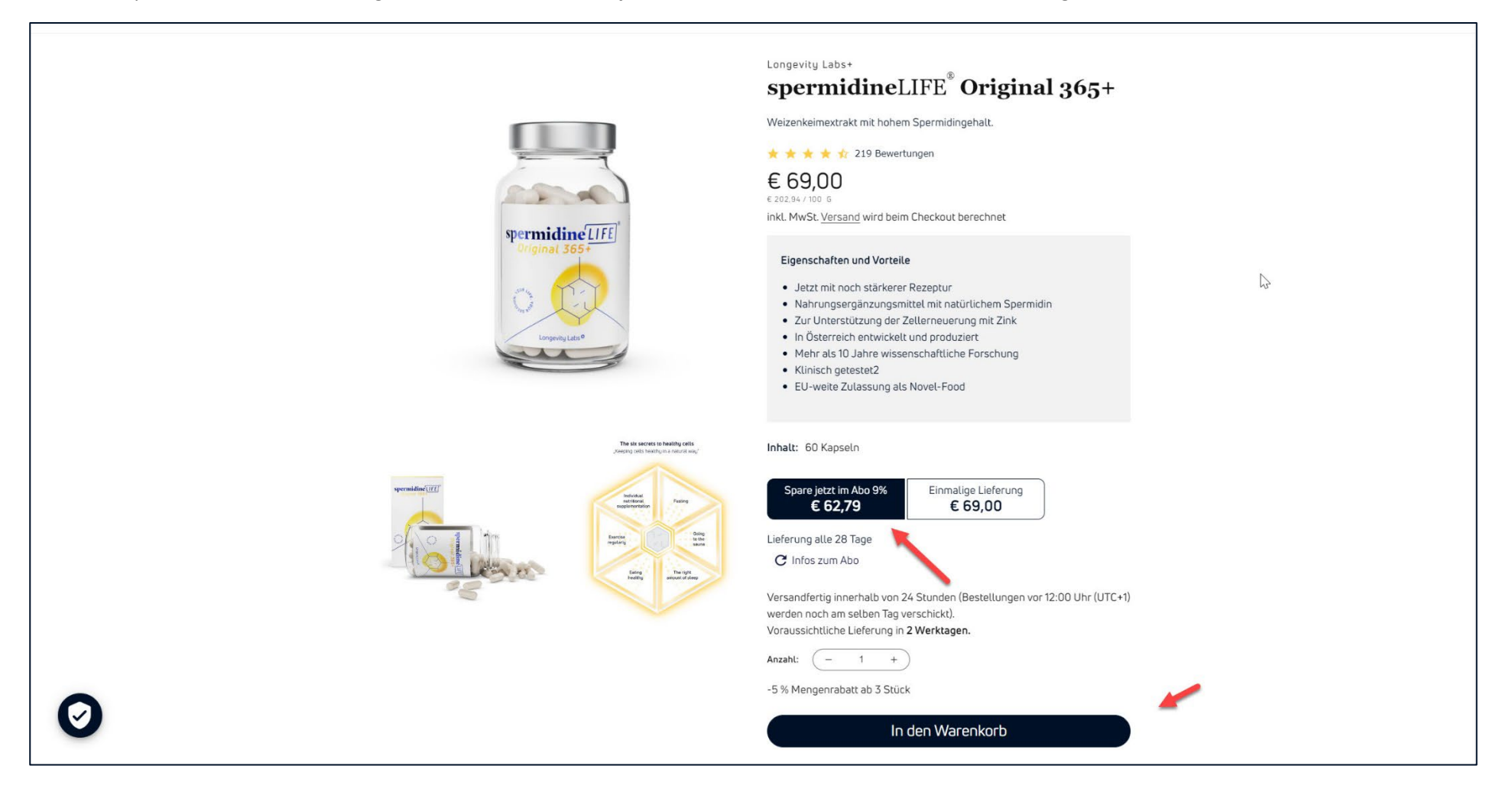

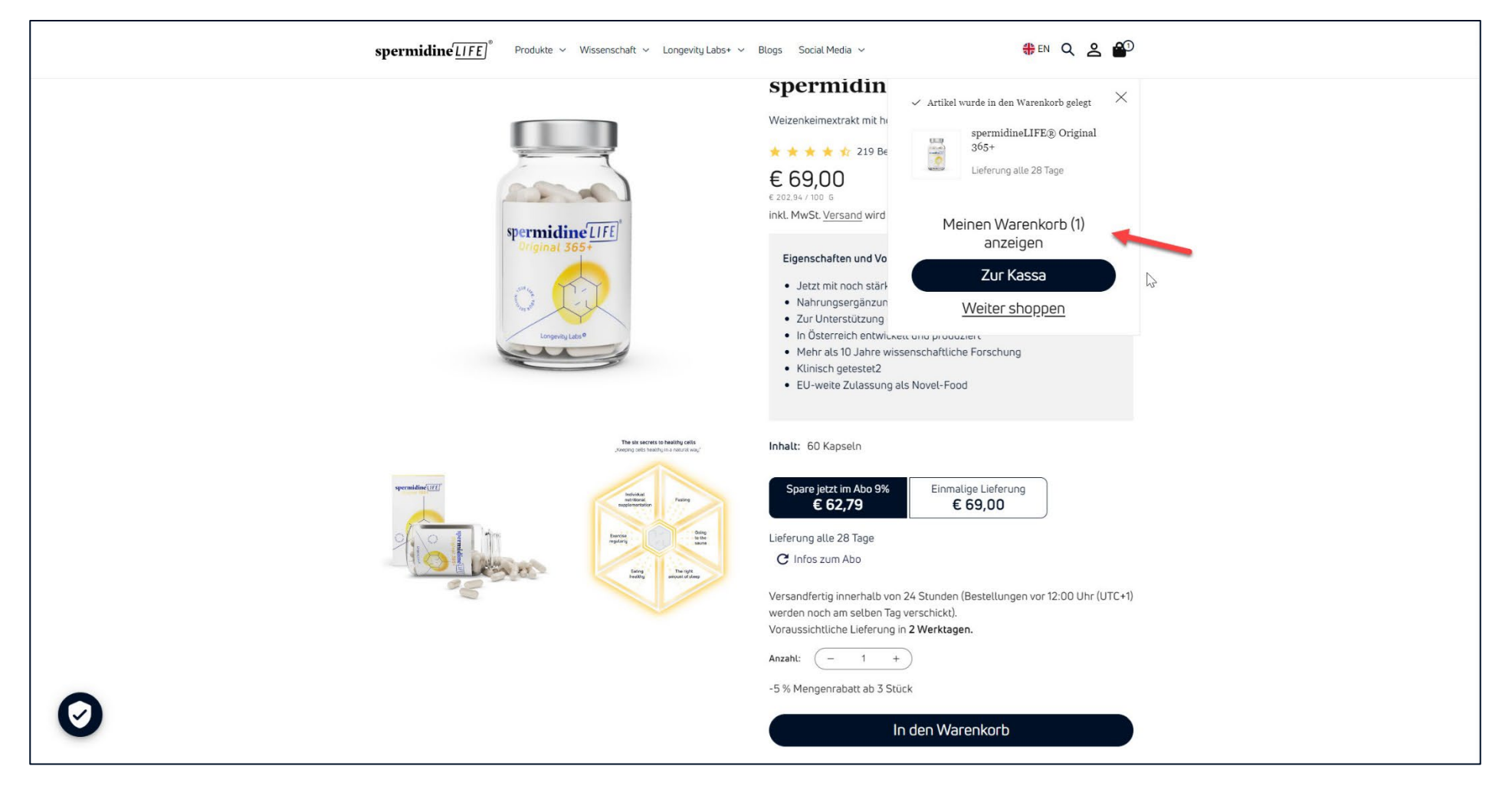

Wechsle nun zum Warenkorb und klicke auf Meinen Warenkorb anzeigen.

⋕ EN Q 2 400 spermidineLIFE Produkte ~ Wissenschaft ~ Longevity Labs+ ~ Blogs Social Media ~ Dein Warenkorb Weiter shoppen PRODUKT ANZAHL GESAMTSUMME spermidineLIFE® Original 365+ € 69,00 - 1 + € 62,79 € 62,79 Lieferung alle 28 Tage (Spare -9 %) Zwischensumme € 62,79 EUR Inklusive Steuern. Versand wird beim Checkout berechnet B Zur Kassa shop Pay PayPal G Pay Kunden kaufen auch spermidine [IFE] spermidine [IFE] arten auf play.google.com.

Im Warenkorb kannst Du nochmals Deine Auswahl überprüfen. Du erkennst ein Abo an dem Text Lieferung alle 28 Tage. Wechsle danach Zur Kassa.

Gib nun Deine Kontaktinformation und Lieferadresse ein. Klicke danach auf Weiter zum Versand.

|  | spermidine LIFE) <sup>®</sup>                                                                                                    | Milfe: shop-eu@s                                                  | permidinelife.com                               | Sichere Bestellung                                   |  |
|--|----------------------------------------------------------------------------------------------------|-------------------------------------------------------------------|-------------------------------------------------|------------------------------------------------------|--|
|  | Warenkorb > Information > Versand > Zahlur   Kontaktinformation   E-Mail<br>support-eu@spermidinell/fe.com   Image: Second Second | ng > Überprüfung<br>Hast du bereits ein Konto? Anmelden<br>halten | SpermidineLIFE® Origin<br>Leferung atle 28 Tage | al 365+ € 62,79<br>Anwenden                          |  |
|  | Lieferadresse<br>Land/Region                                                                                                    | ×                                                                 | Zwischensumme<br>Versand 🌚 🛛 W                  | € 62,79<br>Wird im nächsten Schritt berechnet        |  |
|  | Vorname<br>Max<br>Straße und Hausnummer                                                                                                    | Nachname<br>Mustermann                                            | Summe<br>Wiederkehrende Gesamtsumme 🚱           | EUR € 62,79<br>Wird im nächsten Schritt<br>berechnet |  |
|  | Kratkystrasse 2<br>Zusätzliche Adressangaben (optional)                                                                                                    |                                                                   | l≽                                              |                                                      |  |
|  | Postielitzahl<br>8020<br>Telefon<br>0316258577                                                                                                    | Stadt<br>Graz                                                     |                                                 |                                                      |  |
|  | Bitte wählen sie hier ihre bevorzugte Sprache<br>Deutsch<br>< Zurück zum Warenkorb                                                                                                    | Weiter zum Versand                                                |                                                 |                                                      |  |
|  |                                                                                                    |                                                                   |                                                 |                                                      |  |
|  | Widerrufsrecht Versand Datenschutzerklärung                                                                                                    | g AGB Impressum                                                   |                                                 |                                                      |  |

Beim Versand ist bereits der Kostenlose Versand vorausgewählt. Weiter zur Zahlung.

| spermidine <u>LIFE</u> ) <sup>®</sup>                                                                                       | Hilfe: shop-eu@spermidinelife.com | m Sichere Bestellung                               |
|----------------------------------------------------------------------------------------------------|-----------------------------------|----------------------------------------------------|
| Warenkorb > Information > Versand > Zahlung > Überprüfung                                                                   | 0                                 | spermidineLIFE <sup>®</sup> Original 365+ € 62,79  |
| Kontakt support-eu@spermidinelife.com<br>Liefern an Kratkystrasse 2, 8020 Graz, Österreich                                  | Ändern                            |                                                    |
| Versand                                                                                                    | Ges<br>Zwisc                      | chensumme € 62,79                                  |
| Abonnement-Versandkosten                                                                                                    | Kostenlos Versa<br>Alle 28 Tage   | and Kostenios<br>me<br>ES 571 MarSo EUR € 62,79    |
| < Zurück zu den Informationen                                                                                               | Weiter zur Zahlung Wiede          | derkehrende Gesamtsumme 🚱 € 62,79 jede/n/s 28 Tage |
| 6                                                                                                    |                                   |                                                    |
|                                                                                                    |                                   |                                                    |
|                                                                                                    |                                   |                                                    |
|                                                                                                    |                                   |                                                    |
|                                                                                                    |                                   |                                                    |
| Widerrufsrecht Versand Datenschutzerklärung AGB Impressum<br>Storalen enstelchliche für Kaufereinen – Konstellerformationen |                                   |                                                    |

0 1 Warenkorb > Information > Versand > Zahlung > Überprüfung spermidineLIFE® Original 365+ € 62,79 Lieferung alle 28 Tage Kontakt support-eu@spermidinelife.com Ändern Liefern an Kratkystrasse 2, 8020 Graz, Österreich Ändern Geschenkkarte oder Rabattcode Art Abonnement-Versandkosten · Kostenlos € 62,79 Zwischensumme Zahlung Versand Kostenlos Alle Transaktionen sind sicher und verschlüsselt. Summe EUR € 62,79 Kreditkarte inkl. € 5,71 MwSt VISA Wiederkehrende Gesamtsumme 🚱 € 62,79 jede/n/s 28 Tage O PayPal Nachdem du "Bestellung überprüfen" geklickt hast, wirst du zu PayPal weitergeleitet, um deinen Einkauf sicher abzuschließen. 6 Rechnungsadresse Wähle die mit deiner Karte oder Zahlungsmethode verknüpfte Adresse aus. O Mit der Lieferadresse identisch Eine andere Rechnungsadresse verwenden Ich verstehe, dass ich einem Abonnement zustimme. Es wird zum aufgeführten Preis und in der festgelegten Häufigkeit verlängert, bis es ausläuft oder storniert wird. Bestellung überprüfen < Zurück zum Versand Dir wird noch nichts berechnet

Wähle nun Deine bevorzugte Zahlungsart. Fülle das Formular aus und bestätige, dass Du dem Abo zustimmst. Klicke auf Bestellung überprüfen.

spermidineLIFE G Sichere Bestellung Hilfe: shop-eu@spermidinelife.com 0 Warenkorb > Information > Versand > Zahlung > Überprüfung spermidineLIFE® Original 365+ € 62,79 Lieferung alle 28 Tage Bestellung überprüfen Kontakt support-eu@spermidinelife.com Ändern Geschenkkarte oder Rabattcode Liefern an Max Mustermann Ändern Kratkystrasse 2 8020 Graz € 62,79 Zwischensumme Österreich Kostenlos Versand 0316258577 Art Abonnement-Versandkosten · Kostenlos Gesamt EUR € 62,79 Keine anderen Methoden verfügbar inkl. € 5,71 MwSt Wiederkehrende Gesamtsumme 🚱 € 62,79 jede/n/s 28 Tage Zahlung Express Ändern Kratkystrasse 2, 8020 Graz, Österreich € 62,79 Zwischensumme Versand Kostenlos Gesamt EUR € 62,79 inkL € 5,71 MwSt Wiederkehrende Gesamtsumme 🚱 € 62,79 jede/n/s 28 Tage Ich verstehe, dass ich einem Abonnement zustimme. Es wird zum aufgeführten Preis und in der festgelegten Häufigkeit verlängert, bis es ausläuft oder storniert wird. Ich akzeptiere die Allgemeinen Geschäftsbedingungen sowie die Datenschutzerklärung. 6 < Zurück zur Zahlung Kaufen Widerrufsrecht Versand Datenschutzerklärung AGB Impressum

Hier nochmal alle Informationen im Überblick. Bitte akzeptiere unsere **Geschäftsbedingungen** und klicke zum Abschluss auf **Kaufen**.

Du wirst nun evtl. zu Deinem Zahlungsanbieter weitergeleitet. Bedenke hier etwaige Zugangsdaten zur Hand zu haben. Schließe die Überprüfung ab.

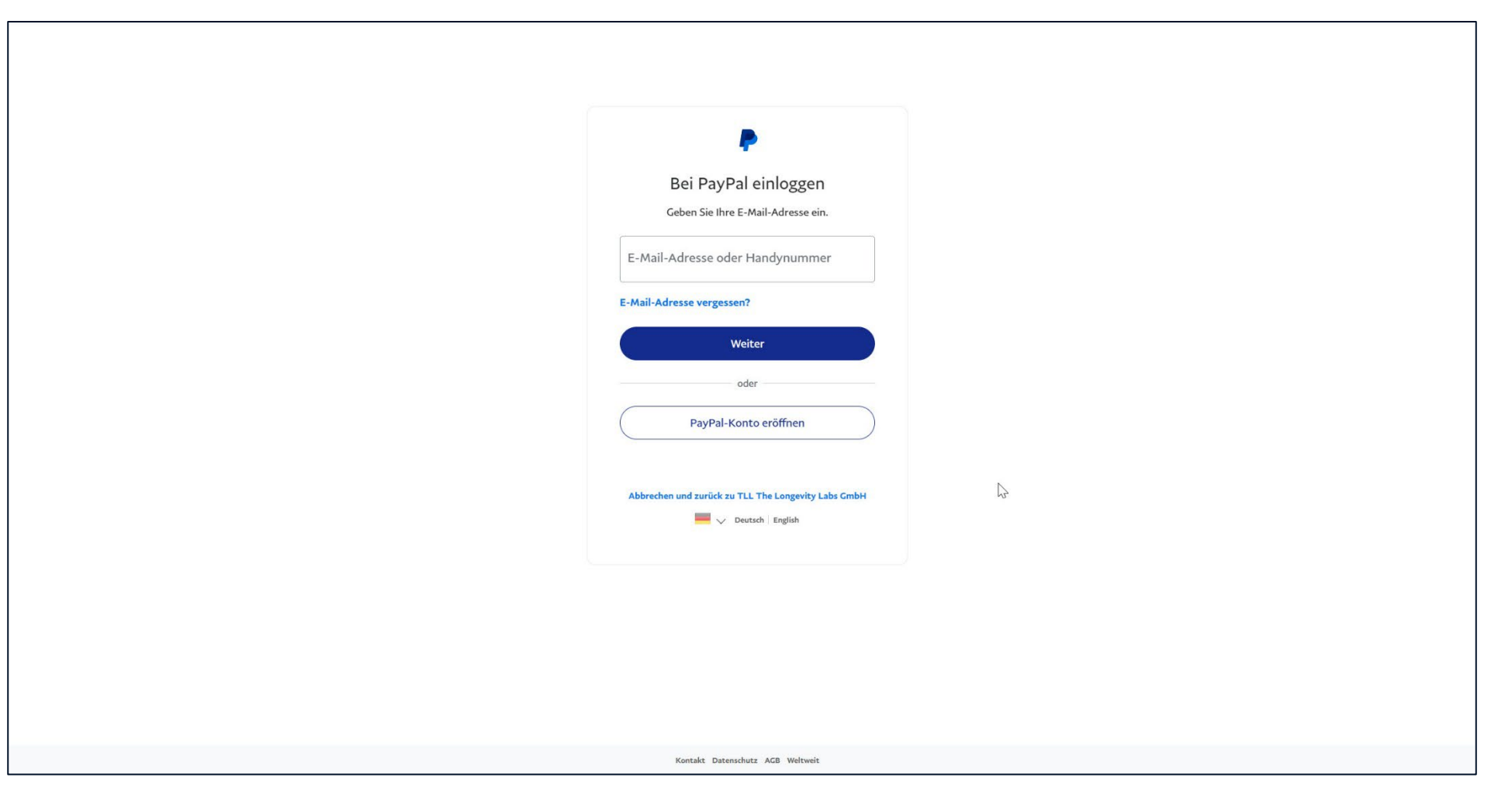

Fertig. Sobald die Überprüfung erfolgreich abgeschlossen wurde landest Du wieder in unserem Webshop. Du erhältst natürlich **alle Infos** gesondert nochmals per **E-Mail**.

|            | spermidine <u>LIFE</u> ) <sup>®</sup>                                                                                                    | Hilfe: shop-eu@spermidin | nelife.com                                                 | Sichere Bestellung                      |
|------------|----------------------------------------------------------------------------------------------------|--------------------------|------------------------------------------------------------|-----------------------------------------|
| $\bigcirc$ | Bestellung #175894<br>Vielen Dank Max!                                                                                                    |                          | spermidineLIFE® Original 36<br>Lieferung alte 28 Tage      | € 62,79                                 |
|            |                                                                                                    |                          | Zwischensumme<br>Versand                                   | E 62,79<br>Kostenlos                    |
|            |                                                                                                    |                          | Summe<br>inkl. € 5,71 MwSt<br>Wiederkehrende Gesamtsumme 🚱 | EUR € 62,79<br>€ 62,79 jede/n/s 28 Tage |
|            | Deine Bestellung wurde bestätigt<br>Du erhältst zur Bestätigung in Kürze eine E-Mail mit deiner Be                                                                                        | stellnummer.             |                                                            |                                         |
|            | Bestellupdates<br>Du erhältst Updates zu Versand und Lieferung per E-Mail.                                                                                                    |                          |                                                            |                                         |
|            | Kundeninformationen<br>Kontaktinformation Zahlungsmeth<br>support-eu@spermidinelife.com Express                                                                                           | lode<br>- € 62,79        |                                                            |                                         |
|            | Lieferadresse   Rechnungsadr     Max Mustermann   Max Musterman     Kratkystrasse 2   Kratkystrasse 2     8020 Graz   8020 Graz     Österreich   Österreich     0316 123456   0316 123456 | esse<br>nn<br>2          |                                                            |                                         |
|            | Versandart<br>Subscription shipping                                                                                                    |                          |                                                            |                                         |
|            | Benötigst du Hilfe? Kontaktiere uns                                                                                                    | Zurückkehren zum Shop    |                                                            |                                         |

Vielen Dank Dein **spermidine**LIFE<sup>®</sup> Team